## **Open your E\*Value account and go to evaluations**

1. Choose the Ad hoc option and enter info in the form:

# **Initiate Ad hoc Evaluations**

| Select an evaluation type:      | Co-Curricular and Interprofessional Activity | •        |              |
|---------------------------------|----------------------------------------------|----------|--------------|
| Who would you like to evaluate? | TeststudentP3, Paul                          | <b>'</b> |              |
| Course/Rotation:                | Co-Curricular/Interprofessional Activities   | <b>'</b> |              |
| Site:                           | (not specified)                              | r) 🖻     |              |
| Time Frame:                     | Spring 2018 Session II: (02/05/2018 - 03/0   |          | Sort By Name |

Next -->

### **Select these options:**

Evaluation type: "Co-Curricular / Interprofessional"

Who would you like to evaluate? Choose yourself

Course/rotation: "Co-Curricular / Interprofessional Activities"

Site: "Not Specified"

**Time Frame**: Select a time frame from the pull-down menu that includes the date you are entering the information. Do not worry if it is labeled for an APPE rotation.

NEXT – open the form for recording your activity and reflection.

The items on the screen should look like the items in the WORD document you filled in.

### 1. Activity Date (Question 1 of 9 - Mandatory)

#### 2. Activity Category (Question 2 of 9 - Mandatory)

3. Professions Present (Question 3 of 9)

| Selection | Option            |
|-----------|-------------------|
|           | Co-Curricular     |
|           | Interprofessional |
|           | Both              |

| Selection | Option                                     |
|-----------|--------------------------------------------|
|           | Physician                                  |
|           | Physician Assistant                        |
|           | Nurse                                      |
|           | Nurse Practitioner                         |
|           | Physical / Occupational Therapist          |
|           | Social Worker                              |
|           | Psychiatrist / Psychologist                |
|           | Dentist                                    |
|           | Dietitian                                  |
|           | Pharmacist                                 |
|           | Pharmacist - PGY1 Resident                 |
|           | Student Physician                          |
|           | Student Physician Assistant                |
|           | Student Nurse                              |
|           | Student Nurse Practitioner                 |
|           | Student Physical / Occupational Therapist  |
|           | Student Social Worker                      |
|           | Student Psychiatrist / Psychologist        |
|           | Student Dentist                            |
|           | Student Dietitian                          |
|           | UM Student Pharmacist - P1                 |
|           | UM Student Pharmacist - P2                 |
|           | UM Student Pharmacist - P3                 |
|           | UM Student Pharmacist - P4                 |
|           | Student Pharmacist from a different school |

| Selection | Option                                                                                                    |
|-----------|----------------------------------------------------------------------------------------------------|
|           | School Service – Participating in a Committee (Admissions, Assessment, Curriculum, other)                                                                                              |
|           | School Service - Student Advocacy & Representation (Dean's Student Leadership Group, ACPE Self Study)                                                                                  |
|           | School Service – Participating on a student panel (Board of Visitors, ACPE site visit)                                                                                                 |
|           | School Service – Faculty Hiring & Evaluation Process (Search Committee, SEC, FEC)                                                                                                    |
|           | School Service – Pharmacy student admissions process (recruitment, interviews, application reviews)                                                                                    |
|           | School Service – Tutoring or mentoring                                                                                                    |
|           | School Service – Assisting with program or event (white coat ceremony, graduation ceremony, picnic)                                                                                    |
|           | School Service – Fundraising events for the School                                                                                                    |
|           | School Service – Other (specify in the event description)                                                                                                    |
|           | Professional – Student Member of Montana Pharmacy Association (MPA)                                                                                                    |
|           | Professional – Present at or assist with a professional meeting (e.g., ASHPMidyear, NW Regional, MPA)                                                                                  |
|           | Professional – Legislative Day Participant (in Helena)                                                                                                    |
|           | Professional – Other (specify in event description)                                                                                                    |
|           | Community Event – Health Screening Events (IPHARM)                                                                                                    |
|           | Community Event – Health Fairs (MIUHC, UM Student Health Fair, Southgate Mall event)                                                                                                   |
|           | Community Event - Vaccination events                                                                                                    |
|           | Community Event – Other (specify in event description)                                                                                                    |
|           | Student organized – Professional presentations (Clinical practitioner round table, Breast Cancer brunch)                                                                               |
|           | Student organized – Fundraising for student organization                                                                                                    |
|           | Student organized – Educational sessions for general public (Generation Rx, Poison Prevention, Operation immunization, diabetes, heart and self-care)                                  |
|           | Student organized – Research support (Juvenile Diabetes Research Foundation, Relay-for Life)                                                                                           |
|           | Student organized – Public health & Wellness (Red Cross Blood Drive, Medicare enrollment assistance, clothing & toiletry drive, sandwich preparation, food donations, highway cleanup) |
|           | Student organized – Patient and family support (Ronald McDonald House dinners, Make-a-Wish                                                                                             |
|           | Student organized – Healthy families (Boys & Girls Club events, Adopt-a-Family, fun run, Senior Center bingo)                                                                          |
|           | Student organized – Pharmacy meetings (MRM planning or hosting)                                                                                                    |
|           | Student organized – Awards and Appreciations (faculty breakfast, teacher of the month/year, initiation dinners)                                                                        |
|           | Student organized – Pharmacy student enrichment (game night, social events)                                                                                                    |
|           | Student organized – Other (describe in the event description)                                                                                                    |
|           | Interprofessional, required – Introductory IPE lecture (PHAR 300, Fall P1)                                                                                                    |
|           | Interprofessional, required – Health Professions guest speakers (PHAR 310, Spring P1)                                                                                                  |
|           | Interprotessional, required – Introductory Pharmacy Practice Experience (PHAR 480 or 481, P1 or P2 year)                                                                               |
|           | Interprotessional, required – Assistive Devices lab with Physical Therapy (PHAR 463, Spring P2)                                                                                        |
|           | Interprotessional, required – Physical Assessment (PHAR 560, Fall P3)                                                                                                    |
|           | Interprotessional, required – SimMan STEMI lab (PHAR 563, Spring P3)                                                                                                    |
|           | Interprotessional, required – Patient care teams (during APPLs, all year P4)                                                                                                    |
|           | Interprotessional, optional – AHHS 491 (Interprotessional Education elective)                                                                                                    |
|           | Interprotessional, optional — Service Learning projects that include other providers (PHAR 391/591)                                                                                    |
|           | Interprotessional, optional – Simulations (invitations from other programs)                                                                                                    |
|           | Interprotessional, optional – Schering chinics with Physical Linerapy (in the Skaggs lobby)                                                                                            |
|           | interprotessional, optional – Otner event (describe in the event description)                                                                                                    |

5. Sponsoring Organization (Question 5 of 9)

| Selection | Option                                   |
|-----------|------------------------------------------|
|           | AphA - ASP                               |
|           | Kappa Epsilon                            |
|           | Kappa Psi                                |
|           | Rho Chi                                  |
|           | AACP                                     |
|           | Other pharmacy student organization      |
|           | Pharmacy School faculty                  |
|           | Campus group                             |
|           | Community group                          |
|           | MPA (Montana Pharmacy Association)       |
|           | Other Professional Pharmacy Organization |
|           | Other (specify in narrative)             |

# 6. Activity Description (Question 6 of 9 - Mandatory)

Include name of event, target population/disease, location, and your role, if applicable

7. Time Involved (in hours) (Question 7 of 9 - Mandatory)

8. ACPE Standards (Question 8 of 9 - Mandatory)

| Selection | Option                                                 |
|-----------|--------------------------------------------------------|
|           | 1.1 Foundational Knowledge Application                 |
|           | 2.1 Patient-Centered Care                              |
|           | 2.2 Medication Use                                     |
|           | 2.3 Health and Wellness                                |
|           | 2.4 Population-based Care                              |
|           | 3.1 Problem Solving                                    |
|           | 3.2 Education for patients or general public           |
|           | 3.3 Patient Advocacy                                   |
|           | 3.4 Interprofessional Collaboration                    |
|           | 3.X Effective Teamwork                                 |
|           | 3.5 Cultural Sensitivity                               |
|           | 3.6 Communication with patients or general public      |
|           | 4.1 Self-Awareness of knowledge and/or skill levels    |
|           | 4.2 Leadership                                         |
|           | 4.3 Innovation, Creative Thinking, or Entrepreneurship |
|           | 4.4 Professionalism                                    |

#### 9. Reflection (Question 9 of 9 - Mandatory)

Describe how activity relates to the ACPE standards selected in Question 8 and what you learned from this experience.